# https://nishi-nans2lv.com/からログイン

(NISHIのホームページ内にあります)

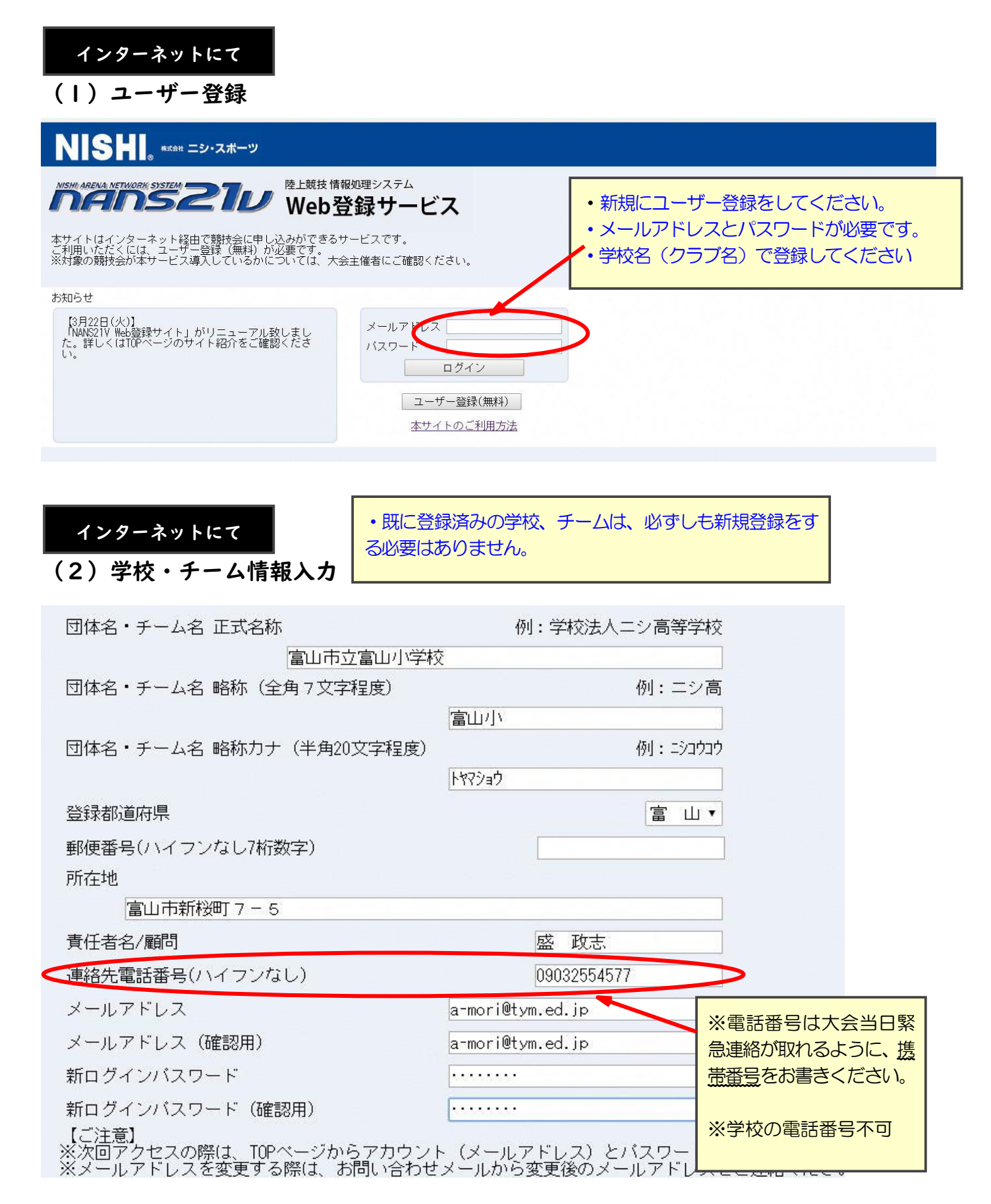

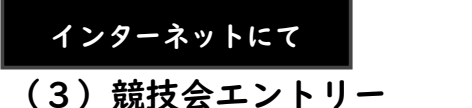

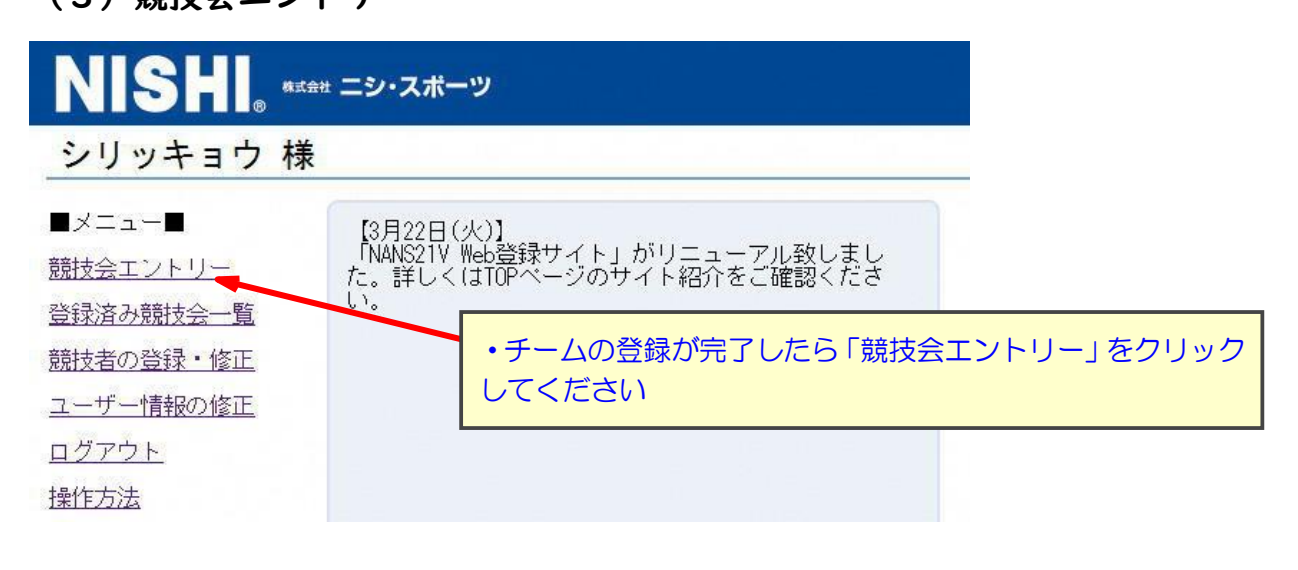

インターネットにて

#### (4) 競技会選択

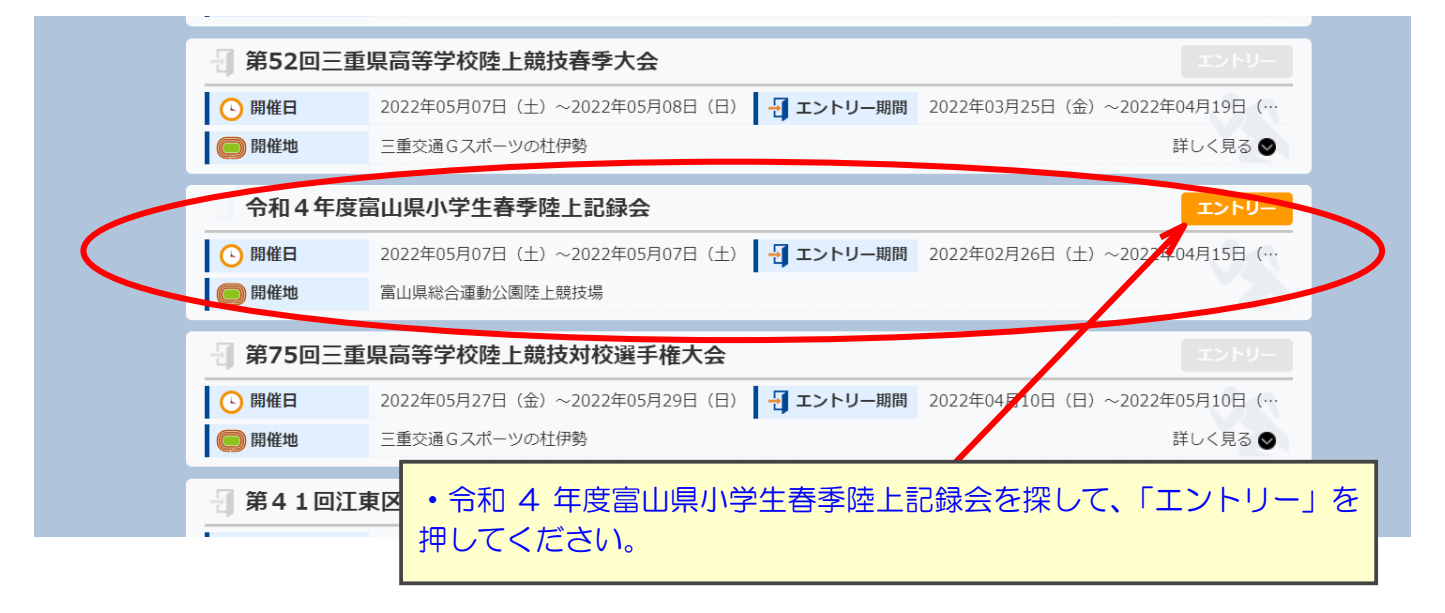

### 所属の登録【最初の丨回だけ表れる画面です】

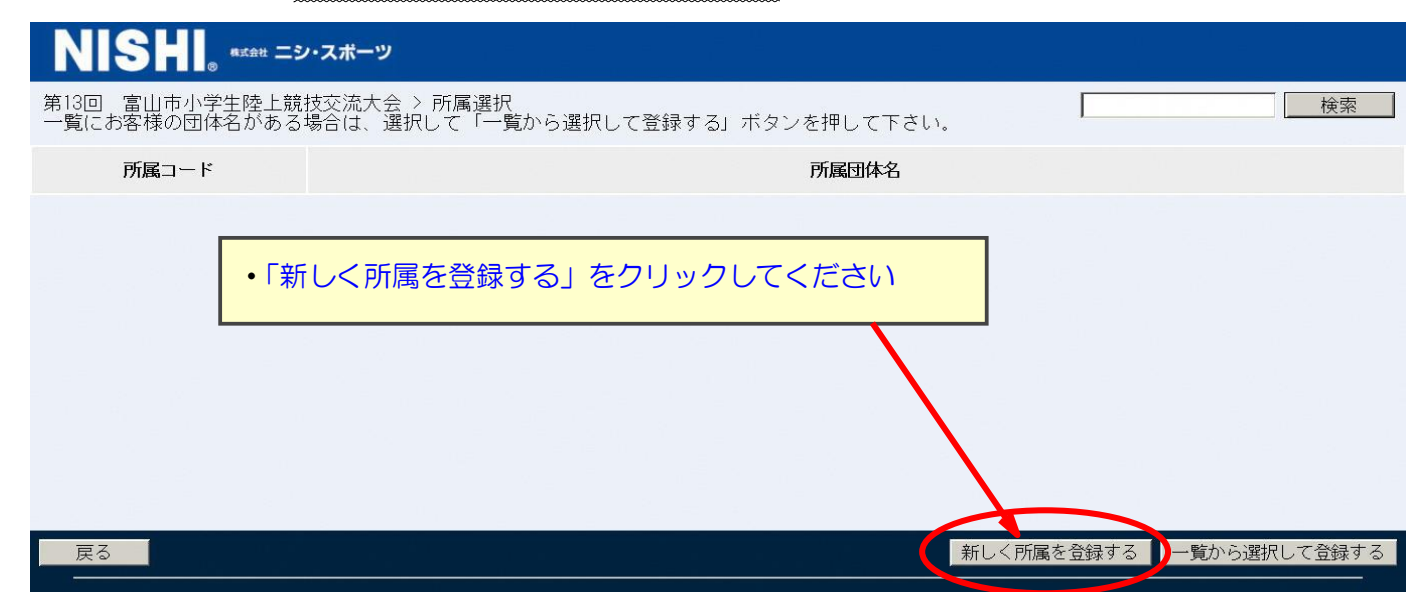

# インターネットにて

### (5) EXCEL 一括登録の選択

| <i>「「「「「」」」</i> WEB登録サービス                                     | 普及部                      |
|---------------------------------------------------------------|--------------------------|
| 個人種目 【普及部】 令和4年度富山県小学生春季陸上記録会                                 | Personal events          |
| ● 修正を行う場合は、「Excel一括登録」ボタンを押して下さい。                             |                          |
| 競技者一覧                                                         |                          |
|                                                               | <b>参加種目3 参加種目4 参加種目5</b> |
| エントリーされていません。                                                 |                          |
|                                                               |                          |
| · · · · · · · · · · · · · · · · · · ·                         |                          |
| •「FXCFL —括登録」をクリックしてください。                                     |                          |
|                                                               |                          |
|                                                               |                          |
|                                                               |                          |
|                                                               |                          |
|                                                               |                          |
|                                                               |                          |
|                                                               |                          |
|                                                               |                          |
| copyright(c) NISHI Athletic Goods Co Ltd. all rights reserved |                          |

インターネットにて

# (6) エントリーシート(Excel) のダウンロード

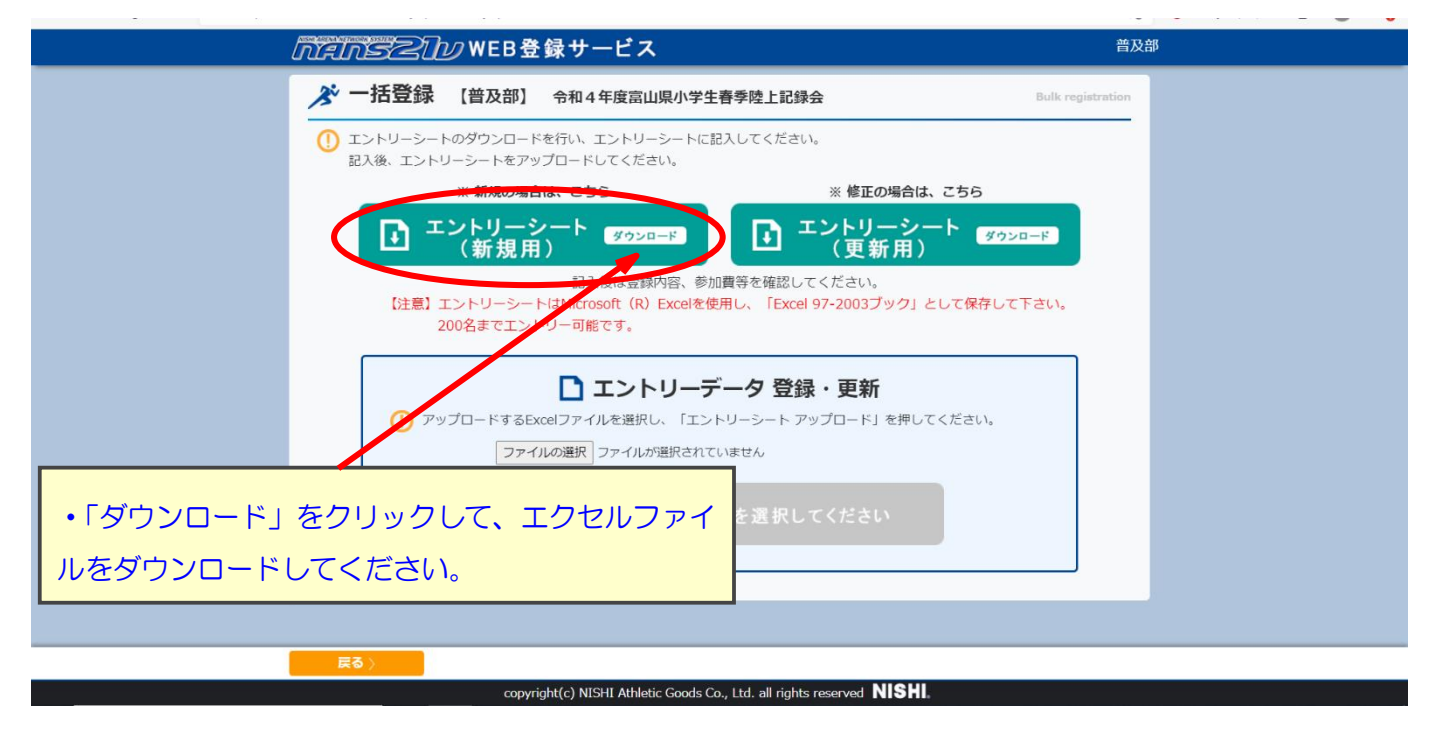

ダウンロードした Excel ファイルにて

(7)入力シートタブから入力

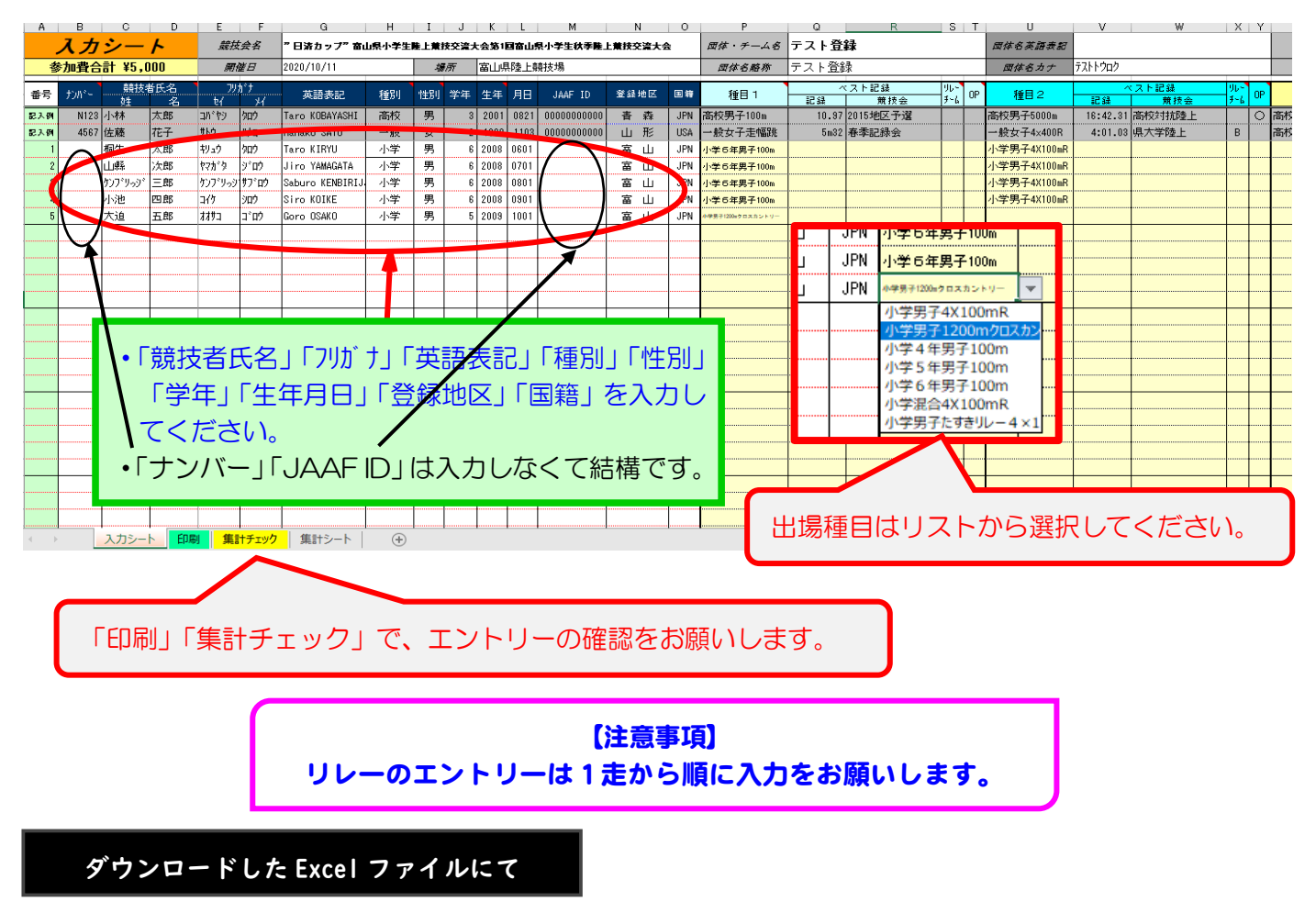

(8) 入力シート確認 → デスクトップに「Excel 97-2003形式」で保存

| Æ            | entry (語2版の専用) 国族モード - Excel<br>名前を付けて保存 |                                                                                                    |      |
|--------------|------------------------------------------|----------------------------------------------------------------------------------------------------|------|
| 信報           |                                          |                                                                                                    |      |
| 新規           |                                          |                                                                                                    |      |
|              | 🫄 СФ РС                                  | 又目名前を付けて保存                                                                                                    | ×    |
| 閒く           | - ±17                                    | ← → 、 ↑ ★ > クイック アクセス >       ✓ ○ クイック アクセスの検索                                                                                                    | Q    |
| 上書き保存        | 参照                                       | 整理 ▼                                                                                                    | - 0  |
| 名前を付けて<br>保存 |                                          | <ul> <li>★ クイックアクセス</li> <li>◇ よく使用するフォルダー(8)</li> </ul>                                                                                                    | ^    |
| 印刷           |                                          |                                                                                                    | - 1  |
| 共有           |                                          | ■ ドキュメント オ<br>ドキュメント<br>ビクチャ                                                                                                    |      |
| エクスポート       |                                          |                                                                                                    | ~    |
| 閉じる          | 771/J≤(N): 12-11                         |                                                                                                    | ~    |
|              |                                          | 7アイルの読べれにExcel 97-2003 7ツク<br>/水学会、 ロディーキャー タイレル。タイレル。タイレル。タイレル。タイレル。タイレル。タイレル。タイレル。                                                                                                    | ~    |
| アカワント        |                                          | TFRU2音: 田田 入相 フリ: フリ: フリンコロルロ フ1 FNU: ラ1 FNU: ラ1 FNU: FNU: FNU: FNU: FNU: FNU: FNU: FNU: |      |
| オプション        |                                          | □總小版を保存する                                                                                                    |      |
|              |                                          | ▲ フォルダーの非表示 ソール(L) ▼ 保存(S) キ                                                                                                    | ャンセル |

保存ができたら一旦「×」を押して、エクセルファイルを閉じてく ださい。

# インターネットで https://nishi-nans2lv.com/

# に再度入る

### インターネットにて

(9) 選手名が入ったエントリーシート(Excel) のアップロード

| NISHI。 ®ifait ニシ・スポーツ                                                                      |                                        |
|--------------------------------------------------------------------------------------------|----------------------------------------|
| MISHI ARENA NETWORK SYSTEM<br>このこのこのでは、SYSTEM<br>と説技情<br>Web登<br>の                         | 報処理システム<br><b> 登録サービス</b>              |
| 本サイトはインターネット経由で競技会に申し込みができる†<br>ご利用いただくには、ユーザー登録(無料)が必要です。<br>※対象の競技会が本サービス導入しているかについては、大き | ナービスです。<br>会主催者にご確認ください。               |
| お知らせ<br>【3月22日(火)】<br>「NANS21V Web登録サイト」がリニューアル致しまし<br>た。詳しく(JTOPページのサイト紹介をご確認くださ<br>い。    | メールアドゥス<br>バスワート<br>ログイン<br>ユーザー登録(無料) |
|                                                                                            | 登録したメールアドレスとパスワードを入力してログイン<br>してください。  |

# あとは (3)~(5)競技会エントリー の説明通りに進める

#### インターネットにて

## (IO) Excel 一括登録→エントリーシートのアップロード

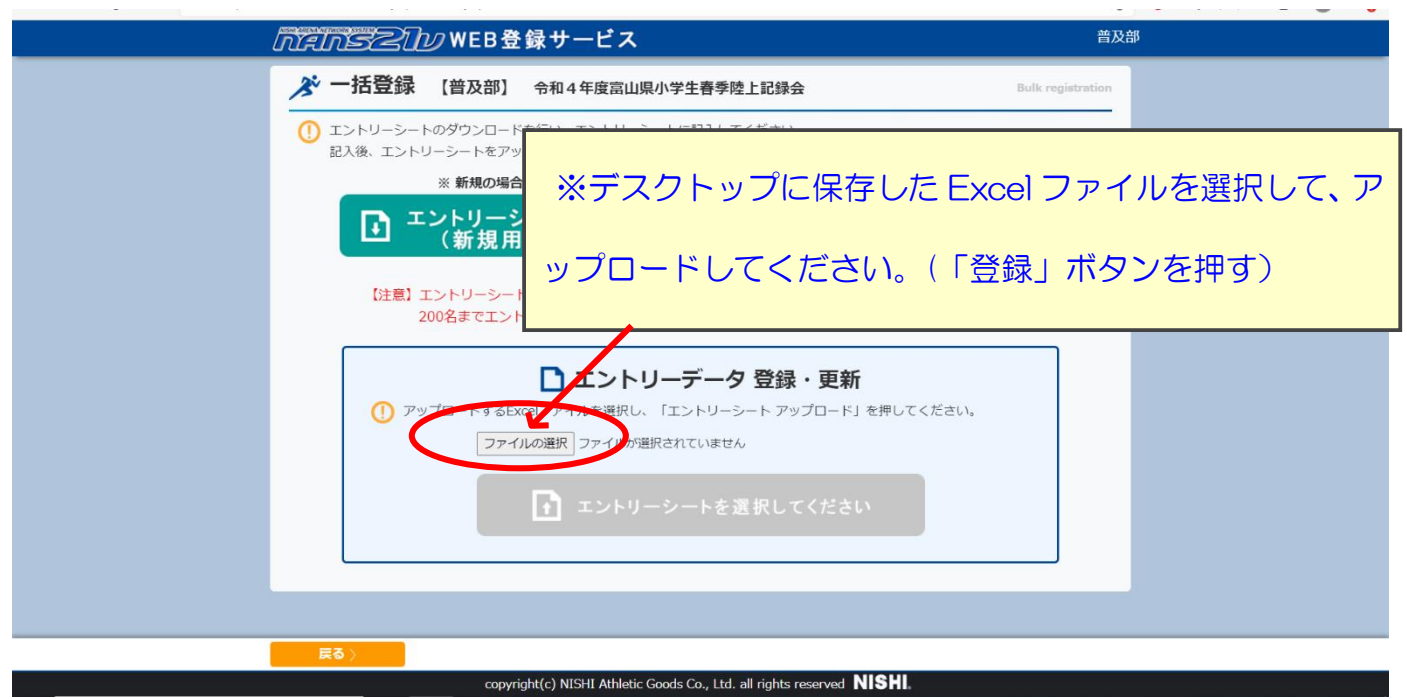

第13回富山市小学生陸上競技交流大会 > 一括エントリー完了

14件のエントリーが完了しました。

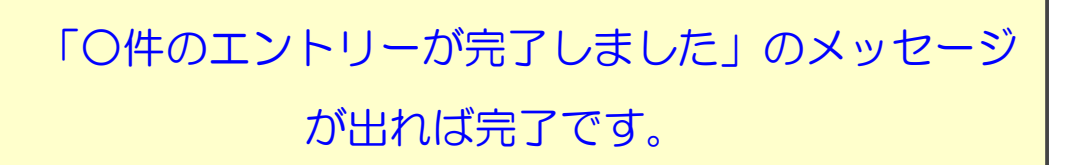

(ⅠⅠ)再ログイン→登録選手確認

再度ログインして大会名を押すとエントリーできたか確認できま す。

web 登録についての質問は、メールでお問い合わせ

ください。

shougakuseirikujo@yahoo.co.jp